# DEPARTAMENTO DE TRÂNSITO DO PARANÁ DETRAN/PR

# SISTEMA DE RENOVAÇÃO ANUAL DOS DESPACHANTES & PREPOSTOS - DETRAN/PR

MANUAL DO USUÁRIO

**NOVEMBRO 2015** 

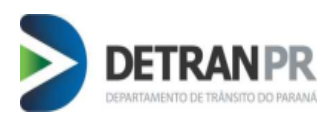

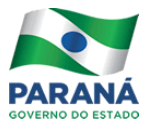

Manual do usuário elaborado pela Coordenadoria de Gestão da Informação - CGI

Versão 1.00

## **GOVERNO DO PARANÁ**

Departamento de Trânsito do Paraná - DETRAN

Av. Victor Ferreira do Amaral, 2.940

Capão da Imbuia - 82800-900 - Curitiba - PR

Telefone: (41) 3361-1212

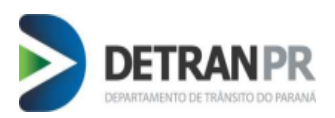

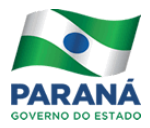

# Sumário

| 1. OBJETIVO               | 4   |
|---------------------------|-----|
| 2. Como acessar o Sistema | 4   |
| 3. Utilizando o Sistema   | . 5 |
| 4. Captura de imagens     | . 7 |
| 5. Inserção de Documentos | 8   |
| 6. Finalizar Cadastro     | 9   |
| 7. Retorno ao Sistema     | . 9 |
|                           |     |

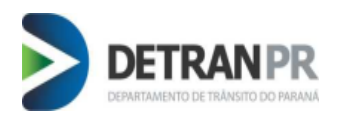

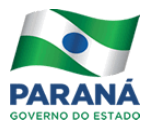

## 1. OBJETIVO

Este manual detalha o procedimento para a Renovação anual de Despachantes e Prepostos.

#### 2. Como acessar o Sistema

Para acessar o Sistema de Renovação, o despachante credenciado deverá inserir sua senha habitual, disponibilizada para o Módulo de Veículo, utilizando a função: -Sistema Detran/PR – Modulo Veiculo  $\rightarrow$  Credenciamento  $\rightarrow$  Despachante e optar por: Painel de Controle – Despachante e ou Manter Despachante.

Painel de Controle  $\rightarrow$  Listagem dos cadastros com pendências e acesso aos mesmos.

Manter Despachante → Pesquisas com listagens dos cadastros e acesso à manutenção dos mesmos. Renovação de Despachante e Preposto.

| Veículo                   | Detran PR ×                                                                                                    | +                |               |        |                |           |                  |                  |  |
|---------------------------|----------------------------------------------------------------------------------------------------|------------------|---------------|--------|----------------|-----------|------------------|------------------|--|
| <b>jov.br</b> /detran-vei | culos/                                                                                                    |                  |               |        |                |           | ⊽ C <sup>i</sup> | Q. Pesquisar     |  |
| Expresso 🤴 Ha             | xpresso 🕉 Habilitação 🐺 Veículo 🐺 Sistema de Chamados 🗌 GRH - Biometria 📋 JUSTIFICAR PONTO 🗌 Relatórios de Proxy 💋 https://www2.bancobr 🥐 Correio Hibrido 🎺 Correios 👹 AR Digital - Detran PR 👹 Homolo HAB 🛛 👹 Hom |                  |               |        |                |           |                  |                  |  |
| DETRAN                    | /PR Módulo                                                                                                    | de Veículo       |               |        |                |           |                  |                  |  |
| 550                       | Consulta                                                                                                    | Funções de Apoio | CTR Documento | Leilão | Credenciamento | Seguranca | Tabelas          | Sair             |  |
|                           |                                                                                                    |                  |               |        |                | I         | •                |                  |  |
|                           |                                                                                                    |                  |               |        | Despachante    |           | Painel de Contro | le - Despachante |  |
|                           |                                                                                                    |                  |               |        |                |           | Manter Despach   | ante             |  |
|                           | Seja bem vindo!                                                                                                    |                  |               |        |                |           |                  |                  |  |
|                           | coove especial processo<br>seu último acesso ocorreu dia 24/11/2015 13:08:28.                                                                                                    |                  |               |        |                |           |                  |                  |  |

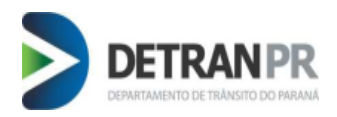

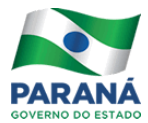

Incluir

#### 3. Utilizando o Sistema

Para o cadastro de renovação no sistema, deve-se optar pelo botão

| uerer Serviço | Processo C          | onsulta | Funções de Apoio  | CTR Documento      | Leilão         | Credenciamento Se | guranca Tabelas |  |
|---------------|---------------------|---------|-------------------|--------------------|----------------|-------------------|-----------------|--|
|               |                     |         |                   |                    | Pesquisar      | Despachante       |                 |  |
| Usuário       |                     |         |                   |                    |                |                   |                 |  |
| Nome COOV     | E ESPECIAL PROCESSO | (2192)  |                   | Tipo Detr          | an             |                   |                 |  |
| Opções de     | pesquisa            |         |                   |                    |                |                   |                 |  |
| 🔘 Código      | Nome Rantas         | sia 💿 T | odos              |                    |                |                   |                 |  |
| Município S   | elecione            | (PR)    | Ciretran Sele     | cione              |                | (númregião-m      | unicípio)       |  |
| Portaria      |                     |         | Matrícula         | Situ               | ação Selecione |                   |                 |  |
| Documento     |                     |         | Fase de Cadastrar | nento              |                |                   |                 |  |
| ORG O         | CPF CNPJ            | Todos   |                   | "II" 🔲 "III" 🛄 "IV |                | "VII" 🛄 Todos     |                 |  |
|               |                     |         |                   |                    | Confirman      | Cancelan Eacha    | _               |  |

Após, preencher com os dados cadastrais solicitados, em seguida optar por salvar, seguindo para a próxima fase.

|                              |                                    | Incluir Despachante                                     |
|------------------------------|------------------------------------|---------------------------------------------------------|
|                              |                                    |                                                         |
| Usuário                      |                                    |                                                         |
| Nome COOVE ES<br>Tipo Detran | ESPECIAL PROCESSO (2192)           |                                                         |
| (*) Campo de preen           | eenchimento obrigatório.           |                                                         |
| Despachante                  | e                                  |                                                         |
| * Matrícula                  | 0109987 D.V. 6 Fase Atual 0        |                                                         |
| * Nome                       | CARLOS HENRIQUE                    |                                                         |
| * Nome Fantasia              | arrow despachante                  |                                                         |
| Datas:                       | Credenciamento 🚱 Descredenciamento | 0                                                       |
| * Ciretran                   | 1-CURITIBA-CURITIBA                |                                                         |
| Caixa Postal                 | 00                                 |                                                         |
| * Situação                   | CADASTRADO 👻                       |                                                         |
|                              |                                    |                                                         |
|                              |                                    |                                                         |
|                              | Salve os dados pri                 | mários do Despachante para ter acesso ao demais dados!. |
|                              |                                    |                                                         |
|                              | Salva                              | r Cancelar Fechar                                       |
|                              |                                    |                                                         |

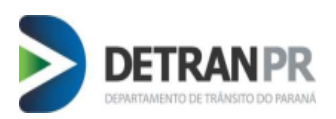

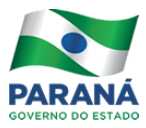

Na tela seguinte, preencher com os dados solicitantes de cada aba, sempre lembrando de salva-los na própria aba, antes de passar para a outra.

| indereço Come   | ercial |   |   |             |                   |        |   |  |
|-----------------|--------|---|---|-------------|-------------------|--------|---|--|
| Dados Atuais    |        |   |   |             |                   |        |   |  |
| * CEP           |        |   | Q | Usar ende   | reço residencial  |        |   |  |
| UF              | PR     | • |   | * Município | Selecione         | ,      | • |  |
| * Logradouro    |        |   |   |             |                   | Número | - |  |
| Complemento     |        |   | _ | * Bairro    |                   |        |   |  |
| * Telefone Fixo |        |   |   |             | * Telefone Celula | r      |   |  |
| * Email         |        |   |   |             |                   |        |   |  |

| +                            |                   |
|------------------------------|-------------------|
| ereço Residencial 💿 Preposto | Documentos        |
|                              | *Foto 3X4         |
|                              |                   |
|                              |                   |
|                              |                   |
| * UF   Selecione 💌           |                   |
|                              |                   |
|                              |                   |
| * Número                     | Novo              |
| elular                       | Salvar            |
|                              | Histórico         |
|                              | Emissão de Crachá |

Se estiver faltando algum dado, o sistema emitirá uma mensagem alertando e especificando quais são os dados faltantes.

| (*) Campo de preend   | himento obrigatório.             |                                                                                         |
|-----------------------|----------------------------------|-----------------------------------------------------------------------------------------|
| Despachante           |                                  |                                                                                         |
| * Matrícula<br>* Nome | 109988 D.V. 4<br>CARLOS HENRIQUE | Fase O O                                                                                |
| * Nome Fantasia       | ARROW DESPACHANTE                |                                                                                         |
| Datas:                | Credenciamento                   | O Descredenciamento                                                                     |
| * Ciretran            | 1-CURITIBA-CURITIBA              | (núm região - município)                                                                |
| Caixa Postal          | 89                               |                                                                                         |
| * Situação            | CADASTRADO 🖵 🧪 🔇                 | 🖳 🛛 Há documentos obrigatórios não fornecidos. Verifique na aba <u>"Documentos"</u> . 🥝 |
|                       |                                  |                                                                                         |
| Dados Pessoai         | s 🔶 Endereço Comercia            | al 🚖 Endereço Residencial 🚖 Preposto 🚖 Documentos                                       |

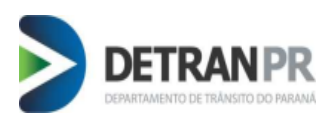

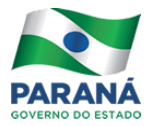

| Dados Pessoais 🙀 Endereço Comercia          | al 🔶 Endereço Residencial | Preposto | Documentos                                                                                                    |
|---------------------------------------------|---------------------------|----------|----------------------------------------------------------------------------------------------------|
| Documentos                                  |                           |          | 0                                                                                                    |
| Tipo Arquivo                                |                           |          | De sum esta está está de la dela de la                                                                          |
| 1: Foto 3X4 (1)                             | Do despachante            |          |                                                                                                    |
| 2: Cartão Assinatura (1)                    | Do despachante            |          | 1: Foto 3X4 (Desp.)<br>2: Cartão Assinatura (Desp.)<br>2: Cartão is (desve III) (Desp.)                         |
| 3: Convênio (Anexo IV) (1)                  | Do despachante            |          | 5: Certidão Negativa (Desp.)<br>7: Certidão Negativa (Desp.)<br>7: Guia de Panamento (Tava de Anuidade) (Desp.) |
| 4: Autorização - Lacre (1)                  | Do despachante            |          | 8: Alvará de Licença (Desp.)<br>9: Certificado Curso de Atualização (Desp.)                                     |
| 5: Certidão Negativa (n)                    | Do despachante            |          | 11: S.S.A. (Requerimento Anexo I) (Desp.)<br>13: I.S.S. (Desp.)                                                 |
| 6: Certidão Explicativa (1)                 | Do despachante            |          |                                                                                                    |
| 7: Guia de Pagamento (Taxa de Anuidade) (1) | Do despachante            |          | ОК                                                                                                    |
| 8: Alvará de Licença (1)                    | Do despachante            |          |                                                                                                    |
| 0: Cortificado Curso do Atualização (1)     |                           |          |                                                                                                    |

## 4. Captura de Imagem

No primeiro momento, para a inserção da imagem, esta deverá estar salva em seu computador, pen-drive, rede e ou outro dispositivo móvel de armazenamento de arquivo, obrigatoriamente a foto mais recente e em formato (3x4). Efetuar a busca, seleciona-la e salvar.

| Arquivo Obrig.                                   | Arquivo            | Statu                    | is Obter                  | Novo             | Historico          |                    |
|--------------------------------------------------|--------------------|--------------------------|---------------------------|------------------|--------------------|--------------------|
| Dados Pessoais: Foto 3X4                         | Enviar arquivo     |                          |                           |                  |                    |                    |
|                                                  | СООО 📕 « СН- С     | COOVE (                  | F:) 🕨 sistema despachante | e 🕨              | ✓ ← Pesquisar sis  | tema despachante 🔎 |
|                                                  | Organizar 🔻 Nova   | pasta                    |                           |                  |                    | ≝ ▼ □]             |
| r duvo. F.sistema despachante Selecionar arquivo | Downloads          | ^ 1                      | lome                      |                  | Data de modificaç. | . Tipo 🔺           |
| Descrição:                                       | 🔚 Locais           |                          | 🔓 Nova pasta (2)          |                  | 05/11/2015 09:26   | Pasta de a rquivos |
|                                                  | 4 🚍 Bibliotecas    |                          | 📕 prints                  |                  | 05/11/2015 09:26   | Pasta de a rquivos |
|                                                  |                    |                          | 🎾 anexo 1                 |                  | 04/11/2015 10:31   | Adobe Ac robat D   |
| 1                                                | Documentos         |                          | 🎾 anexo 2                 |                  | 04/11/2015 10:32   | Adobe Ac robat D   |
|                                                  | Magens             | 1                        | 🎾 anexo 4                 |                  | 04/11/2015 10:33   | Adobe Ac robat D 🗉 |
| Va                                               |                    | 🔄 certidão-de-nascimento | )                         | 04/11/2015 10:39 | Imagem J PEG       |                    |
|                                                  | Videos             | 1                        | 🏃 certidãonegativa        |                  | 04/11/2015 10:39   | Adobe Ac robat D   |
|                                                  |                    |                          | 🔤 certificado             |                  | 04/11/2015 10:42   | Imagem J PEG       |
|                                                  | A Discomputador    |                          | 🖴 cnh                     |                  | 04/11/2015 10:52   | Imagem J PEG       |
| Salvar Fechar                                    | Disco Local (C:)   |                          | 🔤 foto                    |                  | 04/11/2015 10:34   | Imagem J PEG       |
| oc la la la la la la la la la la la la la        | Disco Local (D:)   | - 1                      | 🔤 foto2                   |                  | 04/11/2015 10:34   | Imagem J PEG       |
|                                                  | D 👝 CH- COOVE (F:) |                          | 🖴 foto3                   |                  | 04/11/2015 10:34   | Imagem J PEG 👻     |
|                                                  | -                  | ₹ ₹                      |                           |                  |                    |                    |
| An                                               | N                  | ome: 👔                   | oto                       |                  | ▼ Todos os arqu    | ivos 👻             |

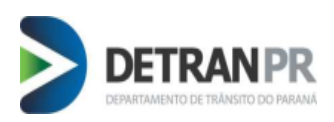

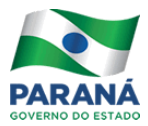

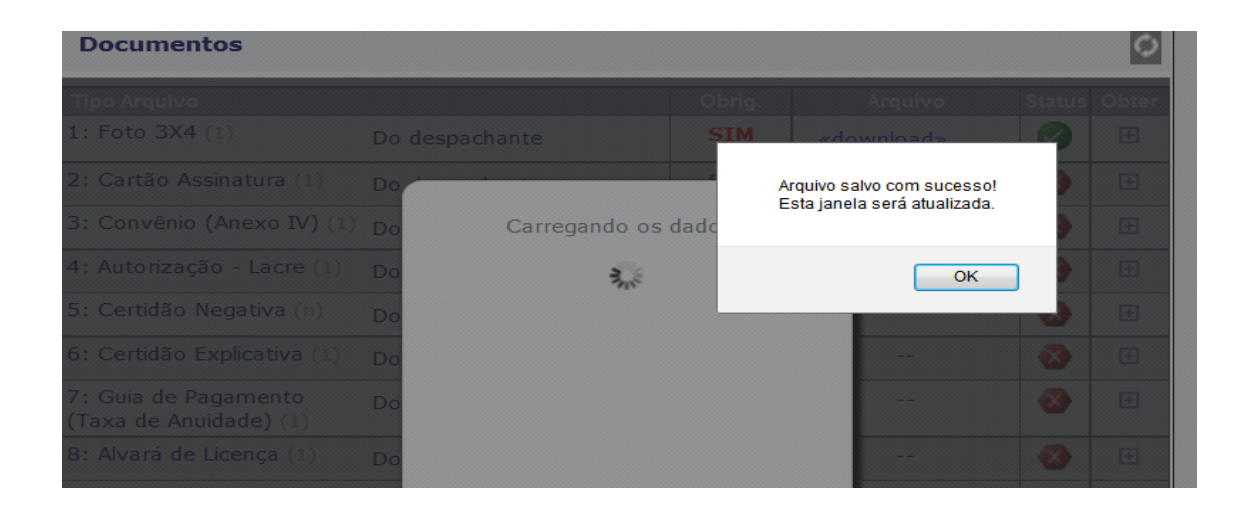

#### 5. Inserção dos Documentos

Para inserção da documentação exigida na renovação de Despachante e Preposto, basta somente digitalizar e salvar em seu computador, rede, pen-drive e outro dispositivo móvel de armazenamento de arquivo. O sistema induzirá ao Despachante, introduzir todos os documentos obrigatórios, para isto efetue a busca do documento solicitado, previamente já digitalizado, selecione e anexe ao sistema.

| Dados Atuais                                    |            |                |                                                                                                    | *Foto 3X4        |
|-------------------------------------------------|------------|----------------|----------------------------------------------------------------------------------------------------|------------------|
| * Documento                                     |            |                |                                                                                                    |                  |
| Tipo RG Orgão Exp. MT<br>Com DV V Número 999999 | <b>•</b> 1 | JF AC 💌        |                                                                                                    | 00               |
| * CPF 837.145.704-97 C                          | счи        |                |                                                                                                    |                  |
| Documentos                                      |            |                | 0                                                                                                    |                  |
| Tipo Arquivo                                    | Obrig.     | Arquivo        | Status Obter                                                                                                    | Novo Historico 🔗 |
| 1: Foto 3X4 (1)                                 | SIM        | «download»     | <ul> <li>Image: Image: Ima</li></ul> |                  |
| 2: Cartão Assinatura (1)                        | SIM        | «download»     | <b>I</b>                                                                                                    |                  |
| 3: Convênio (Anexo IV) (1)                      | SIM        | «download»     | <b>Ø</b>                                                                                                    |                  |
| 4: Autorização - Lacre (1)                      | NÃO        |                | 🐼 🖽                                                                                                    |                  |
| 5: Certidão Negativa (n)                        | SIM        | 9              | <b>I</b>                                                                                                    |                  |
| 6: Certidão Explicativa (1)                     | NÃO        |                | 🐼 🖽                                                                                                    |                  |
| 7: Guia de Pagamento (Taxa de Anuidade) (1)     | SIM        | «download»     | <b>I</b>                                                                                                    |                  |
| 8: Alvará de Licença (1)                        | SIM        | «download»     | <b>I</b>                                                                                                    |                  |
| 9: Certificado Curso de Atualização (1)         | SIM        | «download»     | ۰                                                                                                    |                  |
| 11: S.S.A. (Requerimento Anexo I) (1)           | SIM        | «download»     | <ul> <li>Image: Constraint of the second second</li></ul> |                  |
| 12: Portaria (n)                                | NÃO        |                | 🐼 🖽                                                                                                    |                  |
| 13: I.S.S. (1)                                  | SIM        | «download»     | ت 🕥                                                                                                    |                  |
| •                                               | ~          | 1              | ▶                                                                                                    | ]                |
| Novo Salvar Emissão de G                        | Crachá     | Mostrar Histór | ico                                                                                                    |                  |

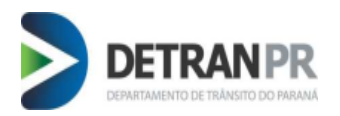

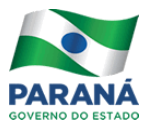

#### 6. Finalizar Cadastro

| Ao término  | de todo o | cadastro de | renovação | efetuar as o     | pperações de  | ∟ salvar |
|-------------|-----------|-------------|-----------|------------------|---------------|----------|
| AU ICHIIIIU |           |             | TCHOVAÇÃO | $\frac{1}{1000}$ | προιαζόσου ας |          |

Análise COVE - Fase I

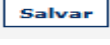

e ao lado, optar para envio do cadastro: -

|                      |                      | Do despachante                            | SIM | «download» |  |  |  |  |
|----------------------|----------------------|-------------------------------------------|-----|------------|--|--|--|--|
| em) (1)              |                      |                                           | CTM | vdownload» |  |  |  |  |
| 20m) (1)             | Ob                   | servações sobre este envio - Mudança de F | ase |            |  |  |  |  |
| Jem) (1)             | Enviando para Fase 0 |                                           |     |            |  |  |  |  |
| npregatício (Imagem) |                      |                                           |     | download»  |  |  |  |  |
| Diversos (n)         | Obs                  | renovação anual exercicio 2015            |     |            |  |  |  |  |
|                      |                      |                                           |     |            |  |  |  |  |
|                      |                      |                                           |     |            |  |  |  |  |
|                      |                      | ,                                         |     |            |  |  |  |  |
| > >>                 |                      | OK Cancelar                               |     |            |  |  |  |  |
| Salv                 | ar Anál              | ise COVE - Fase I 🕜 Cancelar Fechar       |     |            |  |  |  |  |

Após esta operação, seus dados cadastrais estarão inseridos no Sistema e enviados para análise da COOVE / DIFI e posteriormente se aprovado, a emissão do crachá. **Obs.:** Ao enviar o cadastro, este desaparecerá da tela do sistema.

|                                                                                          | coove especial processo |
|------------------------------------------------------------------------------------------|-------------------------|
| -                                                                                        |                         |
| 🕜 Alteração de fase do cadastramento do Despachante bem sucedida. alterado com sucesso ! |                         |
|                                                                                          |                         |
| Manutenção Despachante                                                                   |                         |
|                                                                                          |                         |

#### 7. Retorno ao Sistema

Se ao consultar o Sistema: <u>Painel de Controle</u> e o cadastro aparecer novamente em sua tela de visualização, favor ler a mensagem postada, para averiguar qual documentação foi reprovada e necessita do reenvio para regularização cadastral.